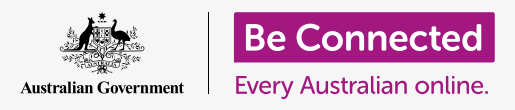

#### جعل جهاز الكمبيوتر الخاص بك آمناً وجاهرًا للاستخدام.

تتيح لك عملية الإعداد جعل الكمبيوتر الخاص بك جاهزًا للاستخدام اليومي. وتتيح لك اختيار بعض الخيارات المهمة، والاتصال بالإنترنت، وإنشاء حساب حتى تتمكن من تسجيل الدخول بأمان.

#### ما الذي سوف تحتاجه

قبل أن تبدأ الدورة التدريبية، يجب أن يحتوي جهاز الكمبيوتر الخاص بك على أحدث برامج التشغيل، والتي هي **macOS Catalina**. إذا لم يكن جهاز الكمبيوتر الخاص بك جديدًا، وكان يستخدم إصدارًا أقدمًا من برنامج التشغيل، فستظل قادرًا على المتابعة وستتاح لك الفرصة للتحديث إلى macOS Catalina بعد الانتهاء من هذه الدورة التدريبية. لمزيد من المعلومات حول macOS، ارجع إلى كمبيوتر Apple المحمول: دليل الأمن والخصوصية.

يجب أن تتحقق من أن الماوس ولوحة المفاتيح موصولة بشكل صحيح، وستحتاج إلى الحصول على اسم شبكة Wi-Fi المنزلية وكلمة السر في المتناول.

لإكمال الإعداد، ستحتاج أيضاً إلى رقم هاتفك المحمول.

الخطوات الأولى

عادةً، يبدأ كمبيوتر Apple بشاشة **تسجيل الدخول**. ولكن بعد إعادة التعيين، وعندما يكون الكمبيوتر جديدًا، هناك بعض الأسئلة التي تحتاج إلى الإجابة عليها أولاً. وهذه العملية، معروفة باسم **إعداد macOS**، وهي ما سنوجهك خلالها فى هذه الدورة.

إذا كان جهاز الكمبيوتر الخاص بك يعرض بالفعل شاشة تسجيل الدخول وكان مخصصًا لحسابك، فإن جهاز الكمبيوتر الخاص بك تم إعداده من قبل ويمكنك الانتقال إلى الدورة التدريبية التالية في هذا الموضوع: كمبيوتر Apple المحمول: دليل الأمن والخصوصية.

حتى إذا تم إعداد جهاز الكمبيوتر الخاص بك من قبل، فإن الأمر يستحق المتابعة مع هذه الدورة لمعرفة العملية، وذلك في حالة احتياجك لإعادة التعيين أو الحصول على جهاز كمبيوتر جديد.

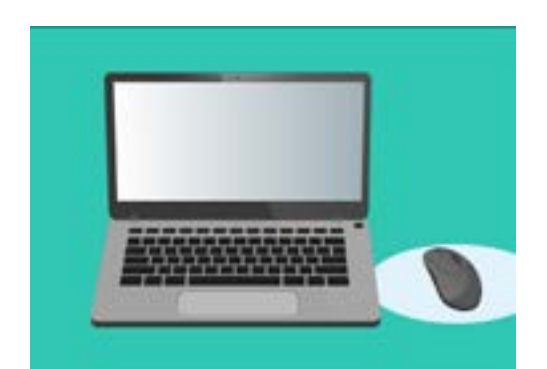

تقوم عملية الإعداد بتهيئة جهاز الكمبيوتر الخاص بك للاستخدام اليومي، وتتيح لك إنشاء حساب لتسجيل الدخول إلى جهاز الكمبيوتر الخاص بك بأمان

#### شاشة الترحيب

إذا كان جهاز الكمبيوتر الخاص بك يعرض شاشة **الترحيب** التي تطلب منك تأكيد بلدك، فأنت على استعداد للبدء في الإعداد.

قم بالتمريرلأسفل القائمة للعثور على **أستراليا** وانقر فوقها لتمييزها باللون الأزرق.

الآن انقر فوق السهم الموجود أعلى **متابعة**.

من الآمن إخبار جهاز الكمبيوتر الخاص بك أنك تعيش في أستراليا. هذا الأمر لا يعطي عنوان منزلك، ويضمن حصول الكمبيوتر الخاص بك على جميع التحديثات والمعلومات الصحيحة لأستراليا.

#### اختيار اللغات المكتوبة والمنطوقة

تعرض الشاشة التالية خيارات اللغات المكتوبة والمنطوقة التي يستخدمها جهاز الكمبيوتر الخاص بك.

تم إعداد التوصيات بواسطة الكمبيوتر، بناءً على اختيارك **أستراليا** كبلدك.

تُظهِر **اللغات المفضلة** أن الكمبيوتر الخاص بك سوف يستخدم الهجاء الأسَترالي.

تُظهر **مصادر الإدخال** أن الكمبيوتر الخاص بك سيستخدم تنسيق لوحة المفاتيح الأسترالية.

**الإملاء** يعني أن المساعد الصوتي لجهاز الكمبيوتر الخاص بك سيتحدث إليك باللغة الإنجليزية

يمكنك تغيير أي من هذه من خلال النقر فوق **تخصيص الإعدادات**. عندما تكون راضيًا عن اختيارات اللغة المكتوبة والمنطوقة، انقر فوق السهم الموجود أعلى **متابعة**.

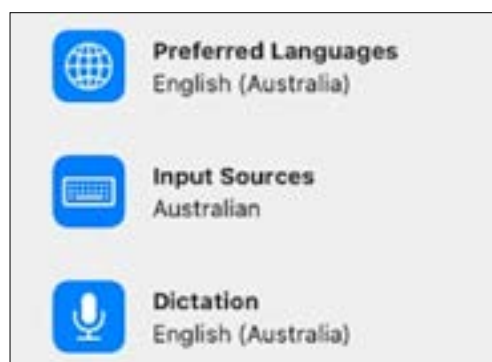

يقوم جهاز الكمبيوتر الخاص بك بإعداد إعدادات اللغة بناءً على البلد الذي اخترته

### الاتصال بالإنترنت

سيطلب جهاز الكمبيوتر الخاص بك الاتصال بالإنترنت، لذا تأكد من وجود اسم Wi-Fi المنزلي وكلمة السر في مكان قريب. ويتيح لك الاتصال بالإنترنت الآن إعداد جهاز الكمبيوتر الخاص بك بشكل آمن باستخدام Apple ID.

- لقريبة. عادةً ما تكون شبكة Wi-Fi القريبة. عادةً ما تكون شبكة Wi-Fi المنزلية في الأعلى، لكن إذا لم تكن كذلك، فراجع القائمة للعثور عليها.
  - 2. سيظهر مربع بعنوان كلمة السر على يمين القائمة، يطلب كلمة السر.
- لكتب كلمة السر بعناية، وتأكد من صحتها تمامًا، بما في ذلك الأحرف الكبيرة والأرقام. لن تتمكن من رؤية كلمة السر أثناء كتابتها. وهذا أمان جيد، لكن من الصعب معرفة ما إذا كنت قد ارتكبت خطأً!
- 4. انقر على السهم أعلى متابعة للاتصال. سيستغرق ذلك دقيقة واحدة، ولكن إذا كان قد ذكر أنه تعذر تكوين الاتصال، فربما تكون قد أدخلت كلمة السر بشكل غير صحيح. لا تقلق، يمكنك إعادة المحاولة! انقر فوق اسم شبكة Wi-Fi المنزلية مرة أخرى وأكتبها مرة أخرى.
  - لمنزلية، ويكون Wi-Fi سيتصل جهاز الكمبيوتر الخاص بك بشبكة . مستعدًا للمتابعة عندما ينتقل جهاز الكمبيوتر إلى الشاشة التالية.

#### البيانات والخصوصية

تخبرك شاشة **البيانات والخصوصية** بأن جهاز الكمبيوتر الخاص بك سيطلب أحياناً تفاصيل شخصية.

يمكنك النقر فوق **معرفة المزيد** للحصول على مزيد من المعلومات، أو انقر فوق السهم الموجود أعلى **متابعة** لمتابعة الإعداد.

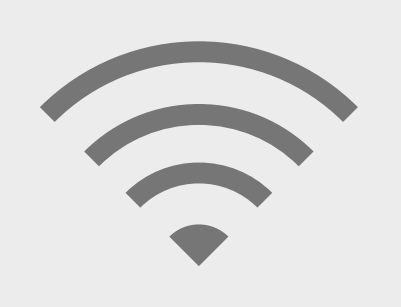

يتيح لك الاتصال بالإنترنت عبر شبكة Wi-Fi الإعداد بشكل آمن باستخدام Apple ID

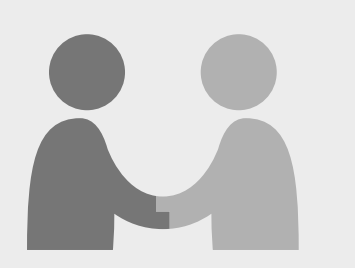

تظهر هذه الأيقونة عندما يطلب الكمبيوتر استخدام المعلومات الشخصية

### نقل البيانات إلى هذا ال Mac

هذه هي خيارات نسخ الملفات والبيانات الأخرى من كمبيوتر Apple أو Windows قديم قد يكون لديك. ستتمكن أيضاً من القيام بذلك بعد الانتهاء من الإعداد.

الآن، حدد **عدم نقل معلوماتي الآن**، ثم انقر فوق السهم الموجود أعلى **متابعة**.

### تسجيل الدخول إلى Apple ID

إذا كان لديك بالفعل **Apple ID**، فيمكنك تسجيل الدخول هنا باستخدام **Apple ID** وكلمة السر الخاصة بك. بمجرد تسجيل الدخول، يمكنك الانتقال إلى الأمام في ورقة المعلومات هذه إلى قسم **الأحكام والشروط**، فى **الصفحة 6**.

إذا لم يكن لديك بالفعل **Apple ID**، فانقر فوق **إنشاء Apple ID جديد** واتبع الخطوات التالية:

- ال باستخدام القوائم المنسدلة، أدخل تاريخ ميلادك ثم انقر فوق السهم. الموجود أعلى **متابعة**.
  - .2 أدخل اسمك الأول واسم العائلة.
- سيُطلب منك الآن إضافة **عنوان بريد إلكتروني**. يمكنك استخدام عنوان بريد إلكتروني موجود، أو يمكنك النقر فوق الرابط لإنشاء عنوان بريد إلكترونى جديد على **iCloud** إذا كنت تفضل ذلك.
- لخاص **Apple ID** الخاص البريد الإلكتروني الذي تدخله هنا بك. أدخله الآن.

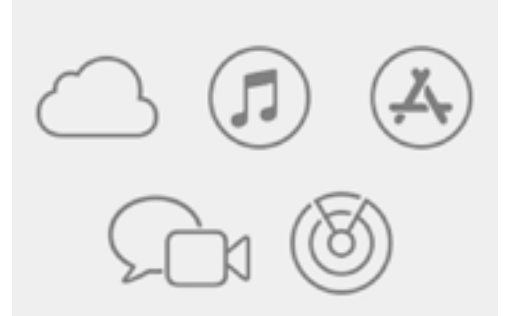

تمنحك هوية Apple ID الوصول إلى خدمات Apple وتساعد في الحفاظ على أمان معلوماتك

يجب أن تحتوي كلمة السر القوية على ثمانية أحرف على الأقل، بما في ذلك الحروف والأرقام والحروف الكبيرة. لا تستخدم نفس كلمة السر مثل أي بريد إلكتروني أو حساب آخر. ويجب عليك أيضاً الاحتفاظ بسجل آمن لعنوان البريد الإلكترونى وكلمة السر لـ Apple ID الخاصة بك فى مكان آمن.

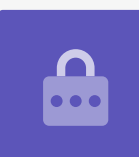

- 5. قم الآن بإنشاء كلمة سر قوية لـ Apple ID الخاص بك، عن طريق إدخال كلمة سر جديدة في المربع الموجود بجوار **كلمة السر**.
  - **6.** اكتب كلمة السر الجديدة مرة أخرى في المربع أدناه، لتأكيدها.
- إذا كنت لا ترغب في تلقي **أخبار وإعلانات Apple**، انقر فوق المربع **.7** الصغير مع العلامة البيضاء لإيقاف هذا الخيار.

لقد أنشأت الآن عنوان البريد الإلكتروني وكلمة السر لـ **Apple ID** الخاصة بك، لذا انقر فوق السهم الموجود أعلى **متابعة** للتأكيد.

### إعداد مصادقة ذو عاملين

يمكنك الآن إعداد طريقة ثانية لحماية حساب Apple ID الخاص بك باستخدام شيء يُعرف باسم مصادقة ذو عاملين.

تعمل ميزة المصادقة ذو العاملين عن طريق إرسال رمز أمان فريد إلى هاتفك في كل مرة تقوم فيها بتسجيل الدخول إلى حساب Apple ID الخاص بك. ببساطة ما عليك سوى إدخال الرمز الذي تم إرساله لإكمال تسجيل الدخول بنجاح.

#### للإعداد:

- **.1** في المربع الذي يشير إلى **رقم الهاتف**، اكتب رقم هاتفك المحمول.
- 2. إذا لم يكن لديك هاتف محمول، انقر فوق خيار **مكالمة هاتفية**، بدلاً من **رسالة نصية**. وسترسل Apple مكالمة هاتفية تلقائية إلى خطك الأرضي، حتى تتمكن من تلقي الرسائل ورموز الحماية.
  - **.** الآن انقر فوق السهم الموجود أعلى **متابعة**.
- **4.** سيقوم الكمبيوتر ا لآن بإرسال رمز مكون من ستة أرقام إلى هاتفك. بمجرد الحصول عليه، اكتب الأرقام في المربع، وانقر فوق السهم الموجود أعلى **متابعة**.

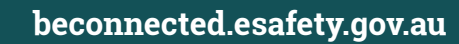

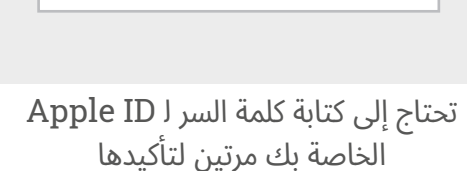

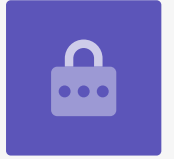

Password:

### الأحكام والشروط

بعد ذلك، سترى **أحكام وشروط Apple**. وبمجرد قراءتها وتكون جاهزًا، انقر فوق السهم الموجود أعلى **موافق**.

يريد جهاز الكمبيوتر الخاص بك التأكد، لذلك انقر فوق **موافق** في الرسالة المنبثقة للتأكيد.

إذا قمت للتو بإنشاء هوية Apple ID جديدة، فسيستغرق جهاز الكمبيوتر الخاص بك الآن بضع دقائق لإعدادها.

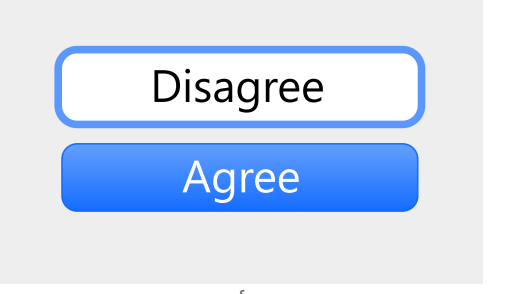

إذا كنت لا توافق على أحكام وشروط Apple، فلن تتمكن من الانتقال إلى الخطوة التالية

#### إنشاء حساب كمبيوتر

بعد ذلك، ستقوم بإنشاء حساب آمن على هذا الكمبيوتر. يختلف حساب الكمبيوتر عن حساب Apple ID. إنه اسم المستخدم وكلمة السر اللذين تستخدمهما لإلغاء قفل جهاز الكمبيوتر الخاص بك عندما تريد استخدامه. كما يمنع الآخرين من استخدام جهاز الكمبيوتر الخاص بك دون إذنك.

إذا قمت بإعداد أو تسجيل الدخول بواسطة Apple ID في خطوة سابقة، فستتم بالفعل إضافة التفاصيل الخاصة بك إلى هذه الشاشة.

إذا لم تظهر:

- **.** اكتب اسمك الأول والأخير في المربع المجاور **للاسم الكامل**.
- انقر فوق المربع الموجود بجوار **اسم الحساب** وسيقترح الكمبيوتر اسم حساب لك، ولكن يمكنك تغييره. إذا كنت تريد ذلك.
- انقر فوق المربع بجوار **كلمة السر** لإنشاء كلمة سر. هذه هي كلمة السر التي ستستخدمها لإلغاء قفل جهاز . الكمبيوتر الخاص بك.
  - . بمجرد إدخال كلمة السر، انقر فوق المربع واكتبها مرة أخرى للتحقق منها. 4
  - بعد ذلك، أضف **تلميح**ًا لمساعدتك في تذكر كلمة السر الخاصة بك. وتأكد من أنه ليس من الواضح أن يخمنها شخص ما.
  - **ـ السماح لـ Apple ID بإعادة تعيين كلمة السر هذه** تُعتبر ميزة مفيدة يمكن أن تساعدك في حالة نسيان كلمة السر الخاصة بك، لذا اترك هذا المربع محددًا.
- لقد اختار جهاز الكمبيوتر الخاص بك **صورة** لحسابك. وستظهر هذه الصورة في كل مرة تقوم فيها بتسجيل . الدخول إلى جهاز الكمبيوتر الخاص بك.
  - إذا كنت ترغب في تغييرها وكان جهاز الكمبيوتر الخاص بك يحتوي على كاميرا ويب، فانقر فوق الصورة [ المحددة، ثم حدد **الكاميرا** في المربع الذي يظهر لالتقاط صورة لك.
- بدلاً من ذلك، يمكنك النقر فوق **الإعدادات الافتراضية** للعثور على صورة. عندما تعثر على صورة تحبها، . انقر فوقها ثم انقر فوق **حفظ** لتعيينها.

عندما تكون راضيًا عن هذه الإعدادات، انقر على السهم الموجود أعلى **متابعة**.

## إعداد Apple iCloud

الآن سيقوم الكمبيوتر بإعداد Apple's iCloud. هذه خدمة تقدمها Apple والتي تتيح لك تخزين الملفات على الإنترنت، ومن السهل الوصول إليها على أجهزة أخرى. ليس عليك القيام بأي شيء هنا - فقط انتظر حتى تنتهي.

### الإعداد السريع

يُعتبر كمبيوتر Apple جهازًا متطورًا للغاية، وتتناول هذه الشاشات القليلة التالية ميزات متقدمة ومدفوعة يمكنك إعدادها لاحقًا. لذا، الآن:

- 1 على شاشة الإعداد السريع، انقر فوق السهم الموجود أعلى متابعة.
- على شاشة تحليلات Analytics، اترك المربع بدون تحديد، . وانقر فوق السهم الموجود أعلى **متابعة**.
- .3 على شاشة وقت الشاشة، انقر فوق السهم الموجود أعلى متابعة مرة أخرى.
- **iCloud Drive** والتخزين على ميزات **iCloud Drive و**لتخزين على ميزات في دورة تدريبية أخرى، لذلك قم بإلغاء تحديد المربعين، ثم انقر فوق السهم الموجود أعلى **متابعة**.
  - .5 على شاشة اختيار مظهر الشاشة، يمكنك الاختيار بين وضع الفاتح أو الغامق أو التلقائي لجهاز الكمبيوتر الخاص بك. نوصي بوضع الفاتح، لأنه أسهل فى القراءة.

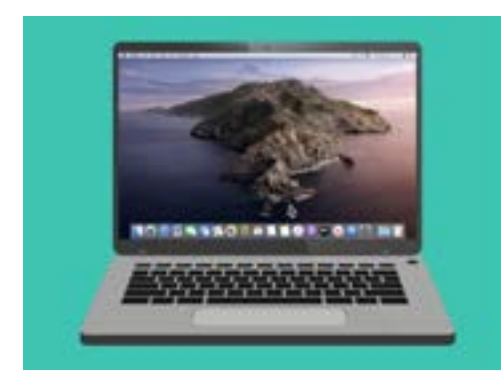

يتمّ اكتمال الإعداد عندما يظهر سطح المكتب

### الخطوات النهائية

آخر شاشة ستراها هي **رسالة إعداد جهاز Mac الخاص بك**، مع وجود عجلة دوارة في الأسفل. عندما تظهر شاشة سطح المكتب، يكون الإعداد قد اكتمل ويكون الكمبيوتر جاهزًا للاستخدام. أحسنت!